# 2021 年全国职业院校技能大赛高职组云计 算赛项试卷

## 【赛程名称】云计算赛项第二场-容器云

【赛程时间】2021-06-09 09:00:00 至 2021-06-09 16:00:00

说明:完成本任务需要两台安装了 CentOS7.5 操作系统的云主机 master 和 node,镜像 包中有本次容器云平台部署和运维所需的所有文件。

云梦公司技术部产品开发上线周期长,用户规模大且版本更新频繁。新版本的每次上线,产品都要承受极大的压力。引入 CICD (Continuous Integration 持续集成、Continuous Delivery 持续交付)和灰度发布成了公司的当务之急,研发团队决定搭建基于 Kubernetes 的CICD 环境,希望基于这个平台来实现 DevOps 的部分流程,并基于 Kubernetes 实现业务系统的灰度发布。

为了能够让云梦公司开发的 web 应用系统产品能够缩减开发周期,快速迭代版本,并 实现业务从老版本到新版本的平滑过渡,避免升级过程中出现的问题对用户造成的影响。研 发部决定使用微服务架构,实现基于 Kubernetes 的容器化部署、CICD 和灰度发布。

节点规划如表1所示。

| 节点角色                 | 主机名    | VCPUS | 内存  | 硬盘   |
|----------------------|--------|-------|-----|------|
| Master, Harbor, CICD | master | 8     | 12G | 100G |
| Worker Node          | node   | 4     | 8G  | 100G |

表1容器云平台节点规划

## 【任务1】Docker CE 及私有仓库安装任务[5分]

## 【适用平台】私有云

【题目1】安装 Docker CE 和 Docker Compose[1分]

使用提供的 centos7.5-paas 镜像启动两台云主机 master 和 node, flavor 如上表所示。在

master、node 各节点中分别安装 DockerCE 和 docker-compose。完成后提交 master 节点的用

户名、密码和 IP 到答题框。

1.查看 docker 版本是否安装正确计 0.5 分

2.查看 docker-compose 版本安装是否正确计 0.5 分

【题目2】安装私有仓库[1分]

在 master 节点安装私有仓库,导入/opt/images 目录下所有镜像,并推送到私有仓库。 完成后提交 master 节点的用户名、密码和 IP 到答题框。

1.查看 Harbor 关联的容器是否正常运行计 0.5 分

2.查看 Harbor 是否正确安装计 0.5 分

【题目3】容器编排[3分]

在 master 节点上编写/root/docker-compose.yaml 文件(需要用到的镜像包 SkyWalking.tar 在 http 服务下),具体要求如下:

(1) 容器 1 名称: elasticsearch; 镜像: elasticsearch:7.8.0; 端口映射: 9200:9200;

(2)容器2名称: oap; 镜像: apache/skywalking-oap-server:8.0.1-es7; 端口映射:11800:11800, 12800:12800;

(3) 容器 3 名称: ui; 镜像: apache/skywalking-ui:8.0.1; 端口映射: 8082:8080。

完成后编排部署 Skywalking 服务,并提交 master 节点的用户名、密码和 IP 到答题框。

1.docker-compose ps 命令查看容器为 UP 计 1.4 分

2.查看 Skywalking 首页返回正确计 1.6 分

## 【任务 2】基于 Docker 容器的 web 应用系统部署[10 分]

云梦公司开发了一套基于 SpringBoot+MyBatis 微服务架构的 ChinaSkillsMall 电商系统, 并实现全容器化部署, ChinaSkillsMall 电商应用系统架构如图 1 所示,系统说明如表 2 所示。

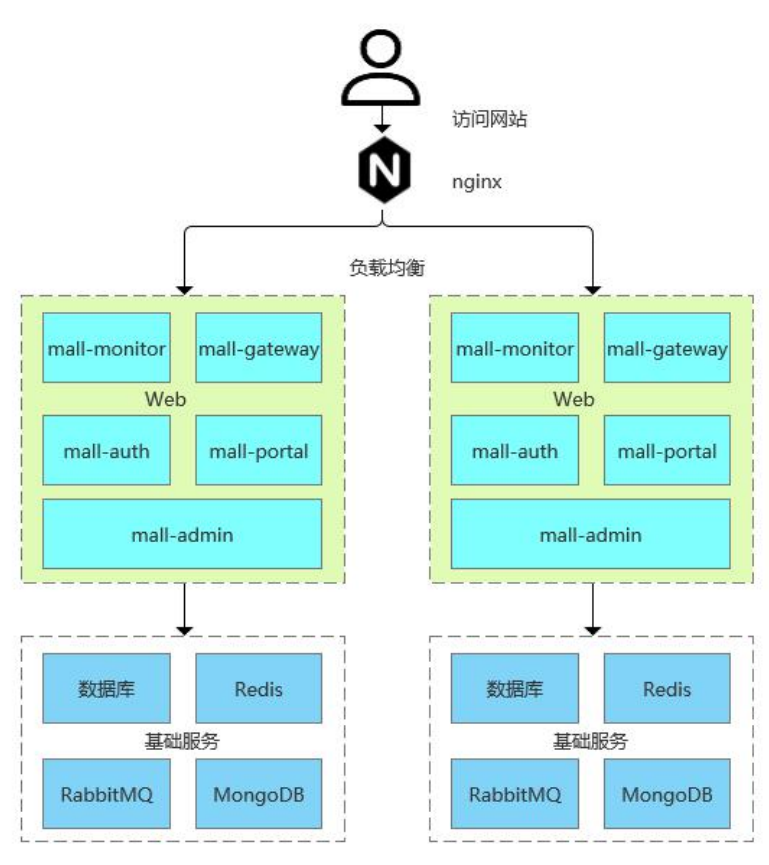

图 1 ChinaSkillsMall 电商应用系统架构图

表 2 ChinaSkillsMall 电商应用系统说明

| 模块           | 说明     |  |
|--------------|--------|--|
| mall-monitor | 监控中心   |  |
| mall-gateway | 微服务网关  |  |
| mall-auth    | 认证中心   |  |
| mall-admin   | 商城后台服务 |  |
| mall-portal  | 商城前台服务 |  |

将 MariaDB 数据库组件、Redis 消息组件、RabbitMQ 消息组件、Nacos-Registry 注册 中心服务组件和前端 Nginx 组件按照要求进行容器化。(所需要的软件包 mall-swarm.tar.gz 在 http 服务中)。

【适用平台】私有云

【题目1】容器化部署 MariaDB[2分]

在 master 节 点 上 编 写 /root/mall-swarm/Dockerfile-mariadb 文 件 构 建 chinaskillmall-mariadb:v1.1 镜像,具体要求如下:

- (1) 基础镜像: centos:centos7.5.1804;
- (2) 作者: Chinaskill;
- (3) 安装并初始化 mariadb, 密码: root;
- (4) 设置数据库编码为 UTF-8;
- (5) 开放端口: 3306

(6) 设置 mariadb 开机自启。

完成后构建镜像,并提交 master 节点的用户名、密码和 IP 到答题框。

1.docker build 容器镜像,返回正确计1分

2.启动容器,查看容器内部数据库字符编码,有正确返回计 0.5 分

3.进入容器内部,有正确的数据库表计 0.5 分

【题目 2】 容器化部署 Redis[1.5 分]

在 master 节点上编写/root/mall-swarm/Dockerfile-redis 文件构建 chinaskillmall-redis:v1.1

镜像,具体要求如下:

- (1) 基础镜像: centos:centos7.5.1804;
- (2) 作者: Chinaskill;
- (3) 安装 redis 服务;
- (4) 修改配置文件中的 bind 127.0.0.1 为 bind 0.0.0.0;
- (5) 设置 redis 免密,并关闭保护模式;
- (6) 开放端口: 6379;
- (7) 设置服务开机自启。

完成后构建镜像,并提交 master 节点的用户名、密码和 IP 到答题框。

1.docker build 构建镜像,有正确的返回计 0.4 分

2.启动容器,进入容器查看 redis 的 info 信息,有 connected\_clients:1 计 0.5 分

3.进入容器查看配置文件,取消保护模式计 0.6 分

【题目3】容器化部署 Nacos-Registry[2分]

在 master 节 点 上 编 写 /root/mall-swarm/Dockerfile-nacos 文 件 构 建

chinaskillmall-nacos:v1.1 镜像,具体要求如下:

(1) 基础镜像: centos:centos7.5.1804;

(2) 作者: Chinaskill;

(3) 安裝 jdk 工具和 nacos-server 工具;

(4) 设置 nacos 服务开机自启。

完成后构建镜像,并提交 master 节点的用户名、密码和 IP 到答题框。

1.docker build 构建镜像,有正确的返回计 0.6 分 2.启动容器,查看 nacos 首页有三方 css 开始,第三方 js 结束计 1.4 分

【题目4】容器化部署前端服务[2分]

在 master 节点上安装 node 工具,对 mall-admin-web 项目进行打包,然后编写 /root/mall-swarm/Dockerfile-nginx 文件构建 chinaskillmall-nginx:v1.1 镜像,具体要求如下:

(1) 基础镜像: centos:centos7.5.1804;

- (2) 作者: Chinaskill;
- (3) 安装 nginx 服务;
- (4) 将 mall-admin-web 项目打包后的文件拷贝到/usr/share/nginx/html 目录下;
- (5) 设置 nginx 服务开机自启。

完成后构建镜像,并提交 master 节点的用户名、密码和 IP 到答题框。

1.docker build 构建镜像,有正确的返回计1分

2.启动容器并进入容器,查看/usr/share/nginx/html/目录下是否存在 index.html, 计 0.5 分

3.查看容器内 npm 的版本号是否正确计 0.5 分

【题目 5】编排部署 ChinaSkillsMall 商城[2.5 分]

在 master 节点上编写/root/mall-swarm/docker-compose.yaml 文件,具体要求如下:

(1)容器1名称: chinaskillmall-admin; 镜像: mall/mall-admin:1.0-SNAPSHOT; 端口 映射: 8080:8080;

(2)容器2名称: chinaskillmall-auth; 镜像: mall/mall-auth:1.0-SNAPSHOT; 端口映射: 8401:8401;

(3)容器3名称: chinaskillmall-gateway; 镜像: mall/mall-gateway:1.0-SNAPSHOT;端口映射: 8201:8201;

(4)容器4名称: chinaskillmall-mysql; 镜像: chinaskillmall-mariadb:v1.1; 端口映射:3306:3306;

(5) 容器 5 名称: chinaskillmall-nacos; 镜像: chinaskillmall-nacos:v1.1; 端口映射: 8848:8848;

(6)容器6名称: chinaskillmall-nginx; 镜像: chinaskillmall-nginx:v1.1; 端口映射:8888:80;

(7) 容器 1 名称: chinaskillmall-redis; 镜像: chinaskillmall-redis:v1.1; 端口映射: 6379:6379。

完成后编排部署 ChinaSkillsMall 商城。然后提交 master 节点的用户名、密码和 IP 到答题框。

1.使用 docker-compose ps 命令查看所有容器是否正常启动,计1分

2.查看商城页面,是否有正确的返回计1.5分

### 【任务 3】基于 Kubernetes 构建持续集成[10 分]

该公司决定采用 GitLab +Jenkins 来构建 CICD 环境,以缩短新功能开发上线周期,及时 满足客户的需求,实现 DevOps 的部分流程,来减轻部署运维的负担,实现可视化容器生命 周期管理、应用发布和版本迭代更新,请完成 GitLab + Jenkins + Kubernetes 的 CICD 环境部 署(所需要的软件包 CICD\_Offline.tar 在 http 服务中)。CICD 应用系统架构如下:

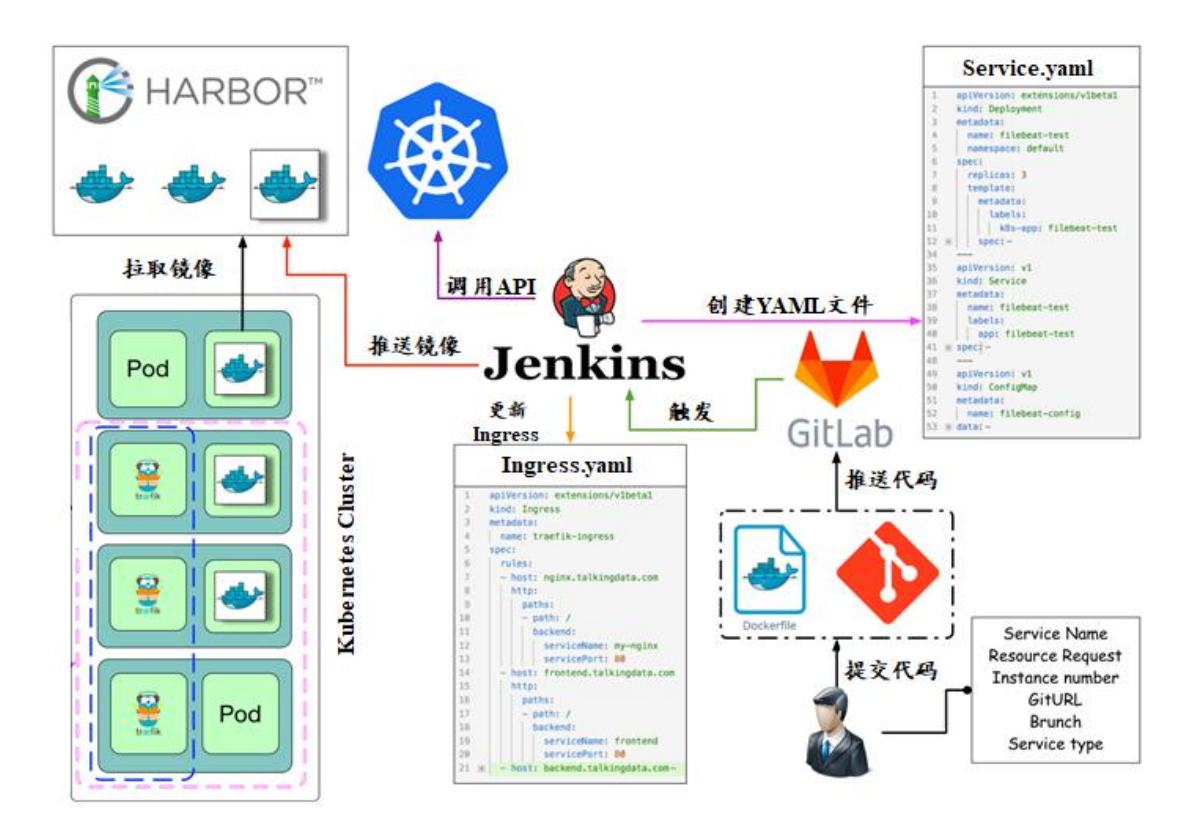

【适用平台】私有云

【题目1】安装 Jenkins 环境[2分]

在 master 节点上编写/root/jenkins/docker-compose.yaml 文件编排部署 Jenkins 服务,具体要求如下:

- (1) 容器名称: jenkins;
- (2) 端口映射: 8080:8080;
- (3) 使用 root 身份生成容器;
- (4) 离线安装 Jenkins 插件;
- (5) 设置 Jenkins 用户: springcloud; 密码: 000000;
- (6) 在授权策略中配置"任何用户可以做任何事(没有任何限制)"。
- 使用 chinaskill 用户登录 Jenkins,完成后提交 master 节点的用户名、密码和 IP 到答题

框。

1.docker-compose ps 查看 Jenkins 容器是否正常启动计 0.4 分

2.查看 http://localhost:8080/pluginManager/installed 是否有正确返回计 1.2 分

3.进入 Jenkins 容器查看容器版本是否正确计 0.4 分

【题目 2】 安装 Gitlab 环境[1 分]

在 master 节点上编写/root/gitlab/docker-compose.yaml 文件编排部署 Gitlab 服务,具体要求如下:

- (1) 容器名称: gitlab;
- (2) 端口映射: 1022:22、81:80、443:443;
- (3) 容器重启策略: always;
- (4) 设置 root 用户及密码;
- (5) 使用 root 用户登录 Gitlab, 密码: 00000000;
- (6) 新建项目 Springcloud,将/opt/Springcloud 中的代码上传到 Springcloud 项目中。

完成后提交 master 节点的用户名、密码和 IP 到答题框。

1.使用 docker-compose ps 命令查看 gitlab 是否正常启动计 0.4 分

2.使用 git clone http://master:81/root/springcloud.git /data/springcloud && ls /data/springcloud 命令, 查看是否有正确的返回计 0.6 分

#### 【题目3】 配置 Jenkins 连接 Gitlab[1分]

配置 Jenkins 连接 Gitlab, 具体要求如下:

- (1) 设置 Outbound requests;
- (2) 生成 "Access Tokens" 并命名为 jenkins;
- (3) 设置 Jenkins 取消对'/project' end-point 进行身份验证;
- (4) 测试 Jenkins 与 Gitlab 的连通性。

完成后提交 master 节点的用户名、密码和 IP 到答题框。

1.查看 http://localhost:8080/credentials/界面是否有 GitLab API token 返回计 1 分

【题目 4】 配置 Jenkins 连接 maven[1 分]

配置 Jenkins 连接 maven, 具体要求如下:

- (1) 采用 docker in docker 的方式在 Jenkins 内安装 maven;
- (2) 在 Jenkins 中配置 maven 信息。

完成后提交 master 节点的用户名、密码和 IP 到答题框。

1.进入 Jenkins 容器查看 mvn 的版本信息是否正确计 0.6 分

2.查看 curl -L http://localhost:8080/configureTools/ |grep local 是否有 value="/usr/local/maven"返回 计 0.4 分

【题目 5】 配置 CI/CD[1 分]

配置 CI/CD, 具体要求如下:

(1) 新建一个流水线任务 Springcloud;

(2)编写流水线脚本,构建 Springcloud 项目中的 gateway 和 config 服务,将构建后的 镜像自动上传到 Harbor 仓库的 springcloud 项目,并自动发布 gateway 和 config 服务到 Kubernetes 集群的 springcloud 命名空间下;

(3) 配置 Webhook;

(4) 在 Harbor 中新建公开项目 springcloud。

完成后提交 master 节点的用户名、密码和 IP 到答题框。

**1.** 编 写 流 水 线 脚 本 , 使 用 命 令 查 看 curl -u springcloud:000000 http://master:8080/job/springcloud/configure, 有正确的返回计1分

#### 【题目 6】 触发 CI/CD[4 分]

将 Springcloud 项目中的代码上传到 Gitlab 中触发构建,完成后提交 master 节点的用户 名、密码和 IP 到答题框。

使用命令 kubectl -n springcloud get service 查看 service 有正确的 config 和 gateway 计 0.4 分
使用命令 kubectl -n springcloud get pods 查看 pods,有正确的 config 和 gateway 计 0.4 分
查看 curl -L http://localhost:8080/job/Springcloud/wfapi/runs?fullStages=true|grep -o "status":"SUCCESS",返回"status":"SUCCESS"计 0.8 分
curl http://master:30010/返回 Accumulation account 计 1 分
能正确 pull config 和 gateway 镜像计 1 分

6.进入 Jenkins 容器查看/root/.m2/repository 内容有 aopalliance 和 commons-beanutils 计 0.4 分

## 【任务 4】Kubernetes 容器云平台部署与运维[10 分]

【适用平台】私有云

【题目1】健康检查--ExecAction[0.5分]

在 master 节点/root 目录下编写 yaml 文件 liveness exec.yaml, 具体要求如下:

(1) Pod 名称: liveness-exec;

- (2) 命名空间: default;
- (3) 镜像: busybox; 容器名称: liveness;

(4)容器启动时运行命令 "touch /tmp/healthy; sleep 60; rm -rf /tmp/healthy; sleep 600",此命令在容器启动时创建/tmp/healthy 文件,并于 60 秒之后将其删除;

(5)存活性探针运行"test -e /tmp/healthy"命令检查文件的存在性,若文件存在则返回状态码为0,表示成功通过测试;

- (6) 启动后延时 5 秒开始运行检测;
- (7) 每隔 5 秒执行一次 liveness probe。

完成后使用该 yaml 文件创建 Pod,并提交 master 节点的用户名、密码和 IP 到答题框。

1.使用 kubectl apply -f liveness\_exec.yaml && kubectl get pods 命令查看,能查看到 liveness-exec 这个 pod 并且正常运行计 0.1 分

2.查看 liveness-exec 的详细信息,有正确的返回计 0.4 分

#### 【题目2】更新证书[1.5分]

Kubernetes 默认的证书有效期只有一年时间,对于某些场景下一个足够长的证书有效期 是非常有必要的。请将 Kubernetes 集群证书的有效期延长至 10 年。完成后提交 master 节点 的用户名、密码及 IP 到答题框。(需要用到的软件包 kubernetes\_v1.18.1.tar.gz 在 http 服务下)

1.使用命令 kubeadm alpha certs check-expiration|grep 9y|awk '{print\$1" "\$7}'查看证书时间,有正确 的返回 admin.conf 9y、apiserver 9y、apiserver-etcd-client 9y 计 1.5 分,每个计 0.5 分

#### 【题目3】自定义资源管理[1分]

在 Kubernetes 中一切都可视为资源,通过自定义资源我们可以向 Kubernetes API 中增

加新资源类型。在 master 节点/root 目录下编写 yaml 文件 resource.yaml, 具体要求如下:

- (1) 自定义资源名称: crontabs.stable.example.com;
- (2) 指定自定义资源作用范围为命名空间;
- (3) 指定每个版本都可以通过 served 标志来独立启用或禁止;
- (4) 指定其中有且只有一个版本必需被标记为存储版本 v1。

完成后使用该 yaml 文件创建自定义资源,并提交 master 节点的用户名、密码和 IP 到答题框。

1.使用命令 kubectl get crd 查看,返回 crontabs.stable.example.com 计 0.1 分

2. 使用命令 kubectl describe crd crontabs.stable.example.com 查看,有正确的返回 Group: stable.example.com、Scope: Namespaced、v1 共计 0.9 分

【题目 4】 HPA 管理[0.5 分]

在 master 节点/root 目录下编写 yaml 文件 deployment-hpa.yaml, 具体要求如下:

- (1) HPA 名称: deployment-hpa;
- (2) 命名空间: default;
- (3) 基于 deployment 进行伸缩, 副本数伸缩范围: 1--10;
- (4) 期望每个 Pod 的 CPU 和内存使用率为 50%。

完成后使用该 yaml 文件创建 HPA,并提交 master 节点的用户名、密码和 IP 到答题框。

1.运行/root/deployment-hpa.yaml 并 kubectl get HorizontalPodAutoscaler , 返回 deployment-hpa Deployment 计 0.2 分

2.使用 kubectl describe horizontalpodautoscaler.autoscaling/deployment-hpa 命令查看,有正确返回 计 0.3 分

【题目 5】NetworkPolicy 管理 [0.5 分]

在 master 节点/root 目录下编写 yaml 文件 network-policy-deny.yaml, 具体要求如下:

- (1) NetworkPolicy 名称: default-deny;
- (2) 命名空间: default;
- (3) 默认禁止所有入 Pod 流量。

完成后使用该 yaml 文件创建 NetworkPolicy,并提交 master 节点的用户名、密码和 IP

到答题框。

1.使用命令 kubectl apply -f network-policy-deny.yaml && kubectl get networkpolicy 查看,有 default-deny 返回计 0.2 分

2.使用命令 kubectl describe networkpolicy default-deny 查看,有 Selected pods are isolated for ingress connectivity 返回计 0.3 分

【题目 6】修改 Pod 数量限制[0.5 分]

Kubernetes 默认每个节点只能启动 110 个 Pod,由于业务需要,将每个节点默认限制的 Pod 数量改为 200。完成后提交 master 节点的用户名、密码和 IP 到答题框。

1.使用命令 kubectl describe node master node|grep -w pods|grep 200|wc -l 查看,返回 4 计 0.5 分

【题目7】修改 NodePort 端口范围[0.5 分]

Kubernetes 以 NodePort 方式暴露服务,默认的端口范围为 30000-32767,将 NodePort 的端口范围修改为 20000-65535。完成后提交 master 节点的用户名、密码和 IP 到答题框。

1. 使 用 kubectl describe pod \$apiserver\_pods -n kube-system 查 看 , 返 回 --service-node-port-range=20000-65535 计 0.5 分

【题目 8】金丝雀发布-安装 Istio[1 分]

由于 Kubernetes 使用的 IPVS 模块需要系统内核版本支持,试使用提供的软件包 (Canary\_v1.0.tar.gz 在 http 服务下)将系统内核进行升级,在 Kubernetes 集群上完成 Istio 的安装,并将 default Namespace 设置自动注入。完成后提交 master 节点的用户名、密码及 IP 到答题框。

1.使用命令 kubectl -n istio-system get all 查看,有 service/istio-egressgateway ClusterIP |, deployment.apps/istio-egressgateway 1/1, replicaset.apps/istiod 计 0.3 分

2.使用命令 kubectl get ns --show-labels=true|grep default 查看,返回 istio-injection=enabled 计 0.3 分

3.使用命令 uname -r 查看系统内核版本 5.4.119-1.el7.elrepo.x86\_64 计 0.4 分

【题目9】金丝雀发布-流量控制[0.5分]

使用赛项提供的文件(istio-1.9.5/samples/helloworld/helloworld.yaml)在 default 命名空间 下完成 hellworld 服务的部署,然后设置路由规则来控制流量分配,创建一个虚拟服务 helloworld;再创建一个目标规则 helloworld,将 10%的流量发送到金丝雀版本(v2)。完成后 提交 master 节点的用户名、密码及 IP 到答题框。

使用命令kubectlget VirtualService,DestinationRule,有
使用命令kubectldescribe VirtualService helloworld 计 0.2 分
使用命令kubectldescribe VirtualService helloworld |grep Route - A 10 | xargs,返回 Subset: v1
Weight: 90, Subset: v2 Weight: 10 计 0.3 分

【题目10】金丝雀发布-熔断[0.5分]

使用赛项提供的文件(istio-1.9.5/samples/httpbin/httpbin-fortio.yaml)在 default 命名空间下 完成 httpbin 服务的部署,创建一个目标规则 httpbin,在调用 httpbin 服务时应用熔断设置, 具体要求为

(1) 定义到目标主机的 HTTP1/TCP 最大连接数为 1;

(2) 定义针对一个目标的 HTTP 请求的最大排队数量为 1;

(3) 定义对某一后端的请求中,一个连接内能够发出的最大请求数量为1。

完成后提交 master 节点的用户名、密码及 IP 到答题框。

1. 使用命令 kubectl describe DestinationRule httpbin 查看, 返回 maxConnections: 1, http1MaxPendingRequests: 1, maxRequestsPerConnection: 1 计 0.5 分

【题目11】金丝雀发布-流量镜像[1分]

使用赛项提供的文件(istio-1.9.5/samples/httpbin/httpbin-sleep.yaml)在 default 命名空间下 完成 httpbin-v1、httpbin-v2 以及 sleep 服务的部署,创建一个虚拟服务 httpbin 和一个目标规 则 httpbin,将所有流量路由到 httpbin-v1 服务,然后将 100%的相同流量镜像(即发送)到 httpbin-v2 服务。完成后提交 master 节点的用户名、密码及 IP 到答题框。

1.使用命令 kubectl describe virtualservice httpbin 查看,返回有 Mirror Percent: 100, Weight: 100计1分

【题目 12】金丝雀发布-Ingress Gateway [1.5 分]

使用赛项提供的文件(istio-1.9.5/samples/httpbin/httpbin.yaml)在 default 命名空间下完成 httpbin 服务的部署,在 80 端口为 HTTP 流量配置一个网关 httpbin-gateway,并为 httpbin 服务创建了虚拟服务配置 httpbin,包含1个路由规则,允许流量流向路径/headers,并允许通 过浏览器访问服务。完成后提交 master 节点的用户名、密码及 IP 到答题框。

使用命令 kubectl get virtualservice 查看,返回有 httpbin [httpbin-gateway] [\*]计 0.5 分
使用命令 kubectl describe virtualservice httpbin 查看,返回有 Prefix: /headers 计 0.5 分
使用命令 curl -s -I -HHost:httpbin.example.com "http://node:\$(kubectl -n istio-system get service istio-ingressgateway -o jsonpath='{.spec.ports[?(@.name=="http2")].nodePort}')/headers"查看。返回 有 HTTP/1.1 200 OK 计 0.5 分

【题目 13】 污点与容忍[0.5 分]

请将 master 节点设置为污点,策略设置为资源尽量不调度到污点节点中去。完成后提 交 master 节点的用户名、密码和 IP 到答题框。

1.使用命令 kubectl describe node master 查看,返回有 PreferNoSchedule 计 0.5 分